## Uploading Video Content to Program and Courses

The Program and Courses website allows for the optional addition of video content on individual Course or Program/MMS pages. This content is neither produced nor managed by the ASQO Programs, Courses and Reporting team and is not considered to be part of the 'approved and accredited' content of the rules. Please ensure that any content complies with all ANU policy and procedure as well as with relevant legislative requirements, particularly CRICOS. Any non-compliant content may need to be removed without notice.

If you require access to the P&C Admin Portal you can apply for it via the form available on this webpage: Student Administration System | Services. Be aware that the number of staff who have P&C (Publish) access may be limited in each College and access will require approval by College Student Administration Manager (SAM).

If you have any problems with access, please log a ticket via the <u>IT service desk</u>.

## Uploading a video to P&C via the Admin portal – step by step guide

- 1. Open P&C Admin portal https://admin.programsandcourses.anu.edu.au/
- 2. Go to the Marketing Page and click on the **Create Category** button.

| Programs and | d C | ourses Admin - Marke | ting - 2025                |                                            |                  |                  |
|--------------|-----|----------------------|----------------------------|--------------------------------------------|------------------|------------------|
| 🖀 Home       |     |                      | Search Create Category     |                                            |                  |                  |
| -            |     | NAME                 | DESCRIPTION                | OWNER                                      | NUMBER OF IMAGES | NUMBER OF VIDEOS |
| Programs V   |     |                      |                            | ANU College of Arts<br>and Social Sciences | 0                | 0                |
| Sub-Plans    |     | 8640XMPHIL Video     | 8640XMPHIL Video           |                                            | 0                | 0                |
| Courses      |     | 8650XMPHIL           | 8650XMPHIL - MPHI MSI      |                                            | 4                | 0                |
|              |     | 8721XMPHIL           | MPhil Applied Epidemiology |                                            | 2                | 0                |
| Contacts     |     | 8850XMPHIL           |                            | ANU College of Asia<br>and the Pacific     | 0                | 1                |
| Marketing ~  |     | 9513XPHD             | 9513XPHD                   | ANU College of Asia<br>and the Pacific     | 1                | 1                |
| Prog Banner  |     | 9850xphd             |                            | ANU College of Asia<br>and the Pacific     | 0                | 0                |

3. Select Owner by choosing your College from the dropdown menu.

| Owner                                          |     |
|------------------------------------------------|-----|
| Select Owner                                   | վեպ |
| 0                                              |     |
| Select Owner                                   | ·   |
| ANU College of Arts and Social<br>Sciences (c) |     |
| ANU College of Asia and the Pacific<br>(c)     |     |
| ANU College of Business and<br>Economics (c)   |     |
| ANU College of Engineering and                 |     |
| Marketing items can be added after saving      | 3   |
| Save Cancel                                    |     |

Then enter the **Name** of the marketing item. Be sure to use a meaningful Name so you know what the marketing category contains. You can choose to add a video description, which will be published, but it is not required.

| Owner                                       |       |
|---------------------------------------------|-------|
| ANU College of Arts and Social Sciences (c) |       |
| Name                                        |       |
| CLAS2013 video                              |       |
| Description                                 |       |
|                                             |       |
|                                             |       |
|                                             |       |
|                                             | li li |
| Marketing items can be added after saving   |       |
|                                             |       |
| Save Cancel                                 |       |
|                                             |       |

4. Click **Save** to confirm creation of the new category.

| Owner                                         |                       |         |        |            |
|-----------------------------------------------|-----------------------|---------|--------|------------|
| ANU College of Arts and Social Sciences (c) v |                       |         |        |            |
| Name                                          |                       |         |        |            |
| CLAS2013 video                                |                       |         |        |            |
| Description                                   |                       |         |        |            |
|                                               |                       |         |        |            |
|                                               |                       |         |        |            |
|                                               |                       |         |        |            |
|                                               |                       |         |        |            |
| Marketing Items                               |                       |         |        |            |
|                                               |                       |         |        | + Add item |
| HEADING                                       | MARKETING INFORMATION | CONTENT | STATUS |            |
|                                               |                       |         |        |            |
|                                               |                       |         |        |            |
| Save Cancel                                   |                       |         |        |            |
|                                               |                       |         |        |            |

5. Click the **Add Item** button to be taken to the new item page.

| MARKETING INFORMATION | CONTENT | CAPTION | STATUS |            |
|-----------------------|---------|---------|--------|------------|
|                       |         |         |        | + Add item |
| Marketing Items       |         |         |        |            |
|                       |         |         |        |            |

6. A new item page will be displayed.

|                       | No record exists for this marketing item. On saving a new edit record will be cre | ated. |
|-----------------------|-----------------------------------------------------------------------------------|-------|
| < Category            |                                                                                   |       |
| Marketing Information |                                                                                   |       |
|                       |                                                                                   |       |
|                       |                                                                                   |       |
|                       |                                                                                   |       |
| Content Caption       |                                                                                   |       |
|                       |                                                                                   |       |
|                       |                                                                                   |       |
|                       |                                                                                   |       |
| Content Type          |                                                                                   |       |
| None                  |                                                                                   |       |
| Image                 |                                                                                   |       |
| Video                 |                                                                                   |       |
|                       |                                                                                   |       |
| Save Cancel           |                                                                                   |       |

- 7. To add a video, select the video button, paste in the YouTube video URL and click on **Update video** button.
- 8. Video is a YouTube video from the ANU YouTube channel and is added as follows:

| Content Type                                |              |  |
|---------------------------------------------|--------------|--|
| O None                                      |              |  |
| <ul> <li>Image</li> </ul>                   |              |  |
| Video                                       |              |  |
| YouTube URL: https://www.youtube.com/watch? | Update video |  |
| Save                                        |              |  |

9. The video will then be imported and a still displayed:

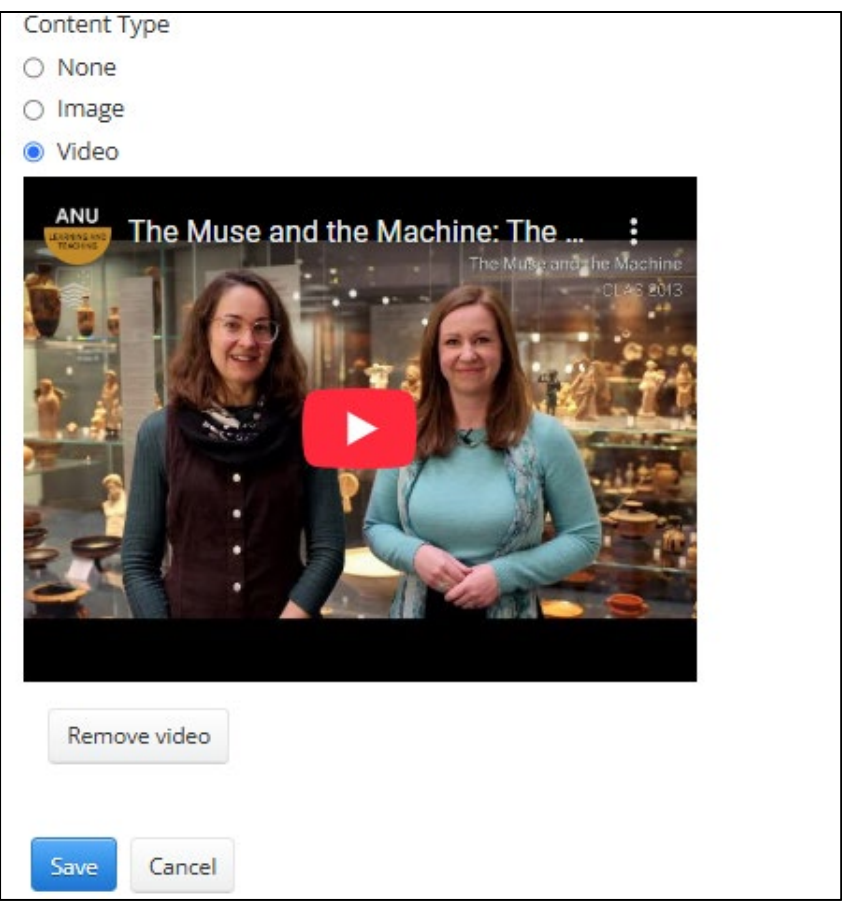

10. Click the **Save** button at the bottom of the page, then after it is saved, click the **Publish** button.

11. To attach the video to a course, go to **Courses** and **Search** for the correct course using its alphanumeric code, and click on the course code:

| Programs and   | Courses A   | dmin - Courses - 2025                                                                   |        |                                                 |
|----------------|-------------|-----------------------------------------------------------------------------------------|--------|-------------------------------------------------|
| 🔗 Home         | clas2013    | Search Clear Status: All                                                                | \$     |                                                 |
| Programs       | COURSE CODE | NAME -                                                                                  | CAREER | SCHOOL(5)                                       |
|                | CLAS2013    | The Muse and the Machine: The Arts, Technology and Society in<br>Graeco-Roman Antiquity | UGRD   | School of Literature, Languages and Linguistics |
| Sub-Plans      | 1           |                                                                                         |        |                                                 |
| Courses        |             |                                                                                         |        |                                                 |
| Contacts       |             |                                                                                         |        |                                                 |
| 📢 Marketing 🗸  |             |                                                                                         |        |                                                 |
| 🧳 Data Admin 🗸 |             |                                                                                         |        |                                                 |

12. Type the video title in the Marketing Category field and choose from the dropdown.

|  |  | le le |
|--|--|-------|
|  |  |       |
|  |  |       |

13. Click the **Save** button at the bottom of the page, then after it is saved, click **Publish** button. You will then be able to view the video displayed on Programs and Courses:

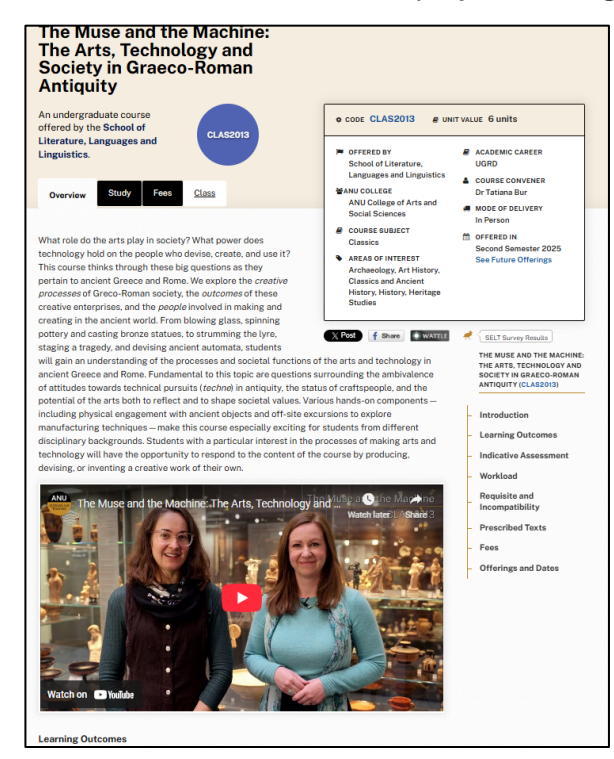